|   | 発生事象                                                                                                    | 対応方法                                                                                                    | 対象ブラウザ                                                                                        |
|---|----------------------------------------------------------------------------------------------------|----------------------------------------------------------------------------------------------------|-----------------------------------------------------------------------------------------------|
| 1 | <ul> <li>ソフトウェアキーボードのボタンをクリックした際に、クリップボードへのアクセス許可ダイアログ※が表示される。</li> <li>≪ダイアログの内容≫</li> <li>「このWebページがクリップボードへアクセスするのを許可しますか?」</li> <li>※ エラーメッセージの表示や操作の確認要求などに用いられるウィンドウのこと</li> </ul> | 表示された場合、都度ダイアログの「アクセスを許可する」をク<br>リックしてください。<br>(本事象はセキュリティ対策上、クリップボードを一旦クリアするこ<br>とから、確認を求めるため表示されるメッセージです)                                                                                                    | Internet Explorer7.0<br>Internet Explorer8.0<br>Internet Explorer9.0<br>Internet Explorer10.0 |
| 2 | 画面が表示されずに白くなる場合(何も表示されない)                                                                                                    | ブラウザ(Internet Explorer)の設定を変更してください。<br>≪手順≫<br>「F10キー押下」>ツールバー「表示」>「エンコード(D)」>「自動<br>選択」※をチェック<br>※ 日本語(自動選択)ではありません                                                                                                    | Internet Explorer7.0                                                                          |
| 3 | 環境依存文字(unicode)の入力                                                                                                    | 住所変更画面などにおいて、全角入力可能な項目に環境依存<br>文字(unicode)の入力ができません。<br>環境依存文字(JIS2004の新規追加文字2バイト・4バイト)とは<br>Windows Vistaで追加された日本語で変更できる文字ですが、イ<br>ンターネットバンキングで利用した場合、文字化け(別な文字や<br>英数字で表記されるなどの問題)が発生する可能性があります。<br>該当の文字の場合は、入力する際に変換される漢字候補の左<br>に「環境依存文字(unicode)」と表示されます。 | Internet Explorer7.0<br>Internet Explorer8.0<br>Internet Explorer9.0<br>Internet Explorer10.0 |
| 4 | 画面上部の文字がそれ以外のところに拡大したようにして<br>表示される、画像の表示が崩れる、真っ白なページが表示<br>される、フリーズする、ブラウザが起動できない等の不具合<br>が生じる                                                                                          | InternetExplorerをご利用の際、端末依存により不具合が生じる<br>場合があります。<br>インターネットオプションの「詳細設定」タブから「GPU レンダリン<br>グでなく、ソフトウェア レンダリングを使用する」のチェックボック<br>スにチェックしてください。                                                                                                    | Internet Explorer9.0<br>Internet Explorer10.0                                                 |
| 5 | 行間が非常に狭く表示されることがある。                                                                                                    | _                                                                                                    | Internet Explorer10.0                                                                         |
| 6 | 取引履歴照会結果画面など、横幅の広い画面を印刷する<br>際、印刷サイズにA4横向きを指定しても。右端が切れてしま<br>うことがある。                                                                                                    | A3など、より大きなサイズを指定してご使用ください。                                                                                                    | Internet Explorer10.0                                                                         |
| 7 | 文章が改行されない<br>(ハイグレードの商品説明PDFボタンの文字が切れて見え<br>る)                                                                                                    | ーーーーーーーーーーーーーーーーーーーーーーーーーーーーーーーーーーーー                                                                                                    | Internet Explorer10.0                                                                         |